有两种方式

一、微信

微信关注公众号"学信网",点击"学信账号",再按照提示一步步操作即可 <mark>有任何疑问,可点击最右侧"帮助中心",通过"问题咨询"解决</mark>

二、网站

首先登陆学信网: <u>https://www.chsi.com.cn/</u> 在打开的页面左中位置找到"学籍学历查询",

| 学籍学历信息查询与认证服务 |            |  |  |  |
|---------------|------------|--|--|--|
| 学籍学历查询        |            |  |  |  |
| 教育部学历查询网站     | , 可查询国家承认的 |  |  |  |
| 高等数育学籍学历信息。   |            |  |  |  |
|               |            |  |  |  |
| 学籍查询          | 学历查询       |  |  |  |
| 新生学籍          | 本人查询       |  |  |  |
| 在校生学籍         | 零散查询       |  |  |  |
| 图像校对          | 会员查询       |  |  |  |
|               |            |  |  |  |

点击"本人查询",进入如下界面(也可点击"零散查询",按照提示一步步点击下去,此处 不累述):

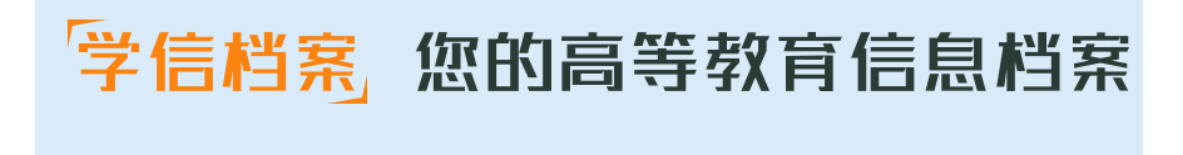

登录学信档案

注册学信网账号

(以前注册过的,直接登陆,没有注册过的,按照要求注册) 点击"登陆学信档案",出现如下界面

| 登录                      |    |  |
|-------------------------|----|--|
| 请使用 学信网账号 进行登录          |    |  |
| ▲ 手机号/身份证号/邮箱           |    |  |
| 會 密码                    |    |  |
| 为保障您的账号安全,请输入图片验证码后重新登录 | t  |  |
| 图片验证码                   |    |  |
| 登录                      |    |  |
| 找回用户名 找回密码              | 注册 |  |
| 🤒 微信登录 🛛 🕹 支付宝登录        |    |  |

依次输入注册过的账号, 密码, 验证码, 登录

如果忘记用户名或密码,都可以通过"登录"框下的"找回用户名"或"找回密码"按照提示,一步步操作。

输入用户名和密码登录后,进入如下界面

C ₪ U ■ https://my.chsi.com.cn/archive/index.action

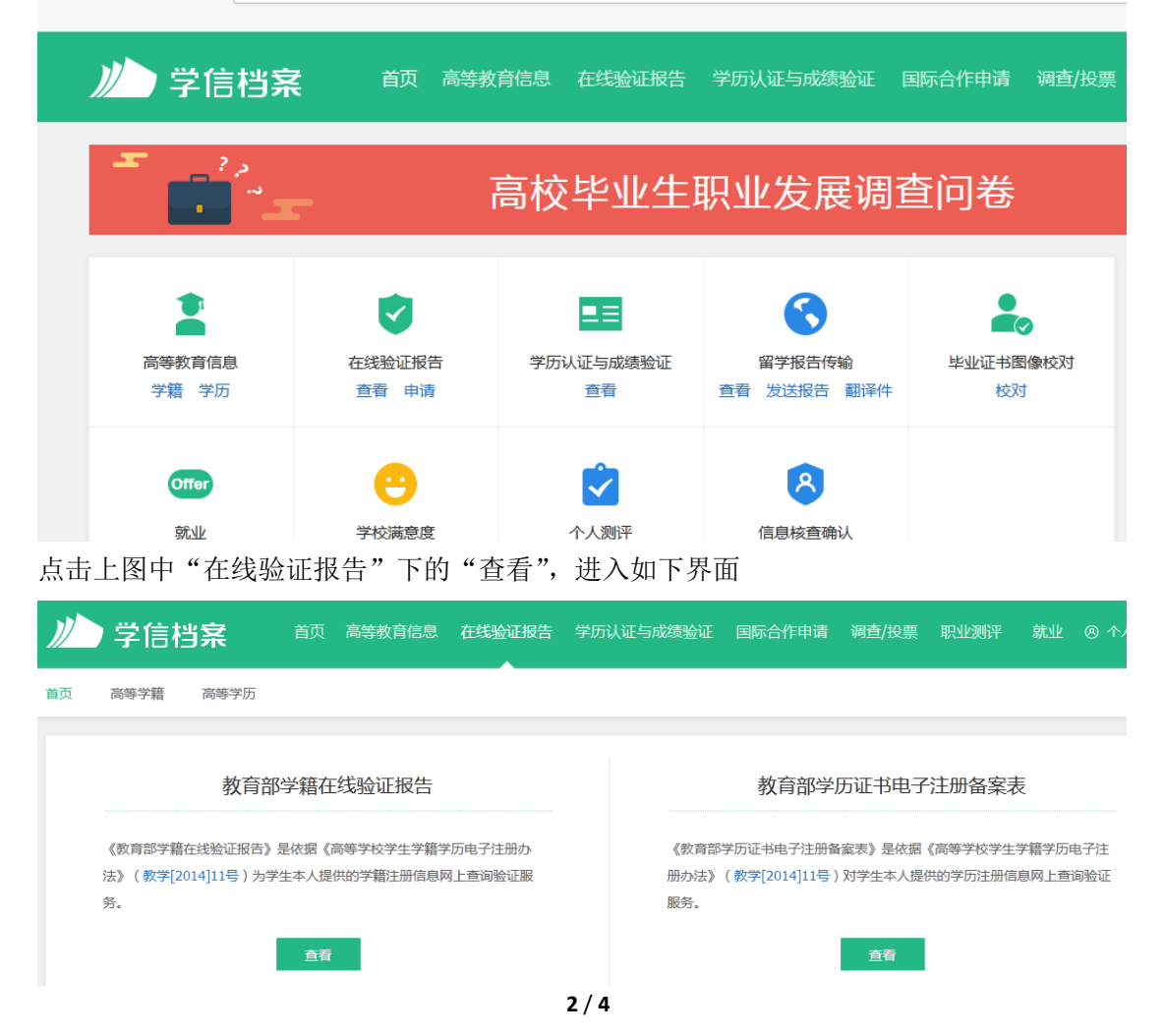

点击"电子注册备案表"下的查看,

| 首页           | 高等教育信息          | 在线验证报告               | 学历认证与成绩验证                           | 正 国际合作申请   |
|--------------|-----------------|----------------------|-------------------------------------|------------|
|              |                 |                      |                                     |            |
|              |                 |                      | 核验信息                                |            |
|              |                 |                      |                                     |            |
|              | 为了              | 了保障您的信息;<br>交名称,核验通; | 安全,请先核验您就<br>过后才能查看信息。              | 就读或毕业的     |
|              | 输               | 入就读或毕业的学校            | 名称                                  |            |
|              |                 |                      |                                     |            |
| <b>输</b> λ毕ψ | 的学校名称.          | 占击"验证".              | <sup>验证</sup><br>进入加下界面,再           | 占击"自请"     |
| がす           | 信档案             | 首页 高等教育信息 (          | 在线验证报告 学历认证与成                       | 波验证 国际合作申请 |
| 首页  高等       | 字籍 高等学历         |                      | · · ·                               |            |
| -            | 2.5             | 高校                   | 毕业生职业发                              | 展调查问卷      |
|              |                 |                      |                                     |            |
|              |                 |                      |                                     |            |
|              |                 |                      | 您暂未申请                               | 「該学历电子注册备案 |
| 再点击上         | 图中的"申请          | ",                   |                                     |            |
| 申            | 请《教育部学》         | 历证书电子注册              | 备案表》                                |            |
|              |                 |                      |                                     |            |
|              |                 |                      |                                     |            |
| + 月          | 您可在报告到期前一       | 一个月内或到期后,来           | 来延长验证有效期。                           |            |
| 选择有効         | 最长期限后。          | <b>五占去上图由</b> 的      | 句"由请",出现加                           | 下界而        |
| ~=17 17 //   | ·~~ ·~/y][K/H ] | 11 14 14 14 14       | <ul> <li>↓ rŋ , ш //L /H</li> </ul> | т 71 шч    |
| 申请的报告        | 海北              | 生物即                  | <del></del>                         | +≂ //~     |
| 应用作用         | 144400          |                      | NT A                                | 操作         |
| 1N2SYRWRVI M | 山村<br>) 中文      | 2020-05-01           | 有效                                  | 查看 延       |

|          |                                        |                    |             |              | -*            |
|----------|----------------------------------------|--------------------|-------------|--------------|---------------|
| (音语种: 中文 | 英文                                     |                    |             |              | 8 🔞           |
|          | 教育部的                                   | 学历证书电子             | ~注册         | 备案表          |               |
|          | 0                                      |                    |             | 更            | 新日期:2020年3月3日 |
| 姓名       | (                                      | <u>TCCCCCCCCCC</u> |             | WOT H        |               |
| 性别       | (                                      | 出生日期               | : (2年       | ≪月餐日         | 17            |
| 入学日期     | 一件                                     | 毕(结)业日期            | <b>保</b> 1年 | <b>≪月</b> 業日 | 5.0.          |
| 学历类别     | 高等教育                                   | 层次                 | 本科          |              |               |
| 学校名称     | ~~~· ~ ~ ~ ~ ~ ~ ~ ~ ~ ~ ~ ~ ~ ~ ~ ~ ~ |                    |             | 学制           |               |
| 专业       |                                        |                    |             | 学习形式         | 普通全日制         |
| 证书编号     |                                        | 5                  |             | 毕(結)业        | 毕业            |
|          |                                        |                    |             |              |               |

点击上图中箭头指向并圈出的地方,出现如下界面

| 8 |      |   |
|---|------|---|
| N |      | × |
|   | 下载报告 |   |
|   | 调查   |   |

点击"下载报告",即下载了 PDF 格式的电子注册备案表